## Star Wars<sup>™</sup> Outlaws Redemption Instructions | NVIDIA

Redeem your coupon through GeForce Experience or NVIDIA APP BETA.

To redeem your promotional code for Star Wars<sup>™</sup> Outlaws you must have a GeForce Experience or NVIDIA app beta and an Ubisoft Connect account. Please follow the steps below:

- 1- Install your qualified graphics card.
- 2- Update or install the latest version of GeForce Experience (Version 3.18 or higher) or NVIDIA app beta.
- 3- Open and log in to GeForce Experience or NVIDIA app beta
- 4- Go to the Account drop-down menu and select "REDEEM".
- 5- Enter your bundle code from your qualifying bundle purchase.
- 6- Follow the remaining instructions on screen to sign in through your Ubisoft Connect account.
- 7- Select "REDEEM" to redeem Star Wars™ Outlaws to your Ubisoft Connect account.
- 8- LAUNCH Ubisoft Connect to begin installation.
- 9- For troubleshooting help, please visit our FAQ here. If you're still experiencing problems please contact Nvidia customer support team.